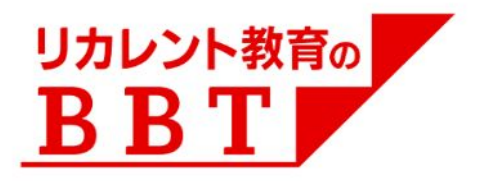

# AirSearch リニューアル版 主要機能のご案内

## 株式会社ビジネス・ブレークスルー

#### Ver. 20220518

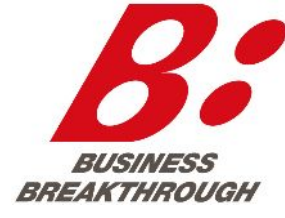

【ご注意】 ・UI/UXは変更される可能性がございます。

Business Breakthrough, Inc.

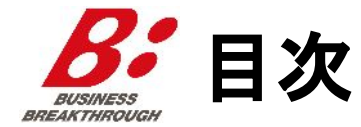

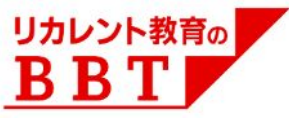

- AirSearch リニューアルのご案内
- ブラウザ版「AirSearch リニューアル版」へのアクセス方法
- エラー画面が出た場合の対処法
- AirSearch リニューアル版へのログイン方法
- 新機能概要·操作方法
- 各画面イメージ
- 改善のご要望について(コンテンツ企画、AirSearch)

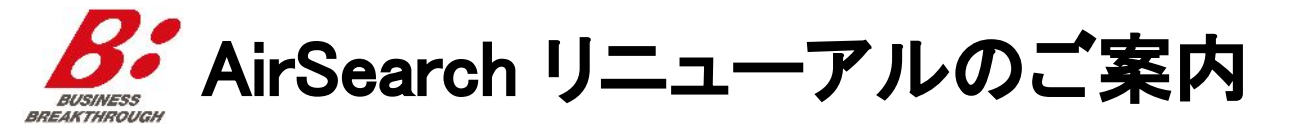

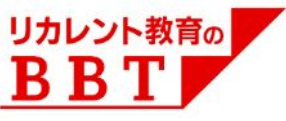

- 2020年度よりAirSearchの全面リニューアルに取り組んでおり、
   2022年5月11日に完全移行いたしました。
- 旧版のAirSearchは5月11日を以てサービスを終了し、 旧版のサイトにアクセスした場合、リニューアル版にリダイレクトされるようになっております。
- なお、リニューアル版AirSearchは、Microsoft社でサポート終了が発表されている Internet Explorerには対応しておりません。
   Chrome, Edge, Firefox, Safari等のブラウザをご利用願います。
- 今後もアップデートを重ねて参りますので、ご期待頂ければ幸いです。

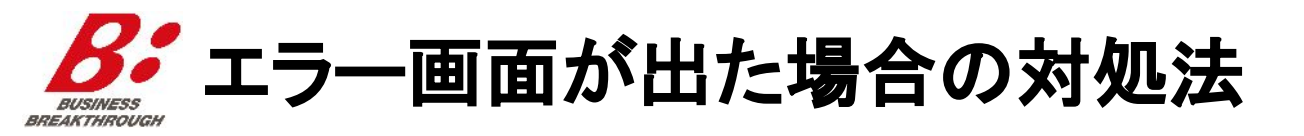

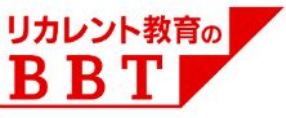

- 特定の状況において、AirSearchアクセス時にエラーが出ることがあります。 エラー画面が出た場合や、「Login」ボタンが押せない場合は、 以下の手順をお試し下さい。
  - 1. AirCampusにアクセス
  - 2. AirCampus上で、ログアウト
  - 3. AirCampus上で、再度ログイン
  - 4. AirSearchにアクセス

▼エラー画面の例

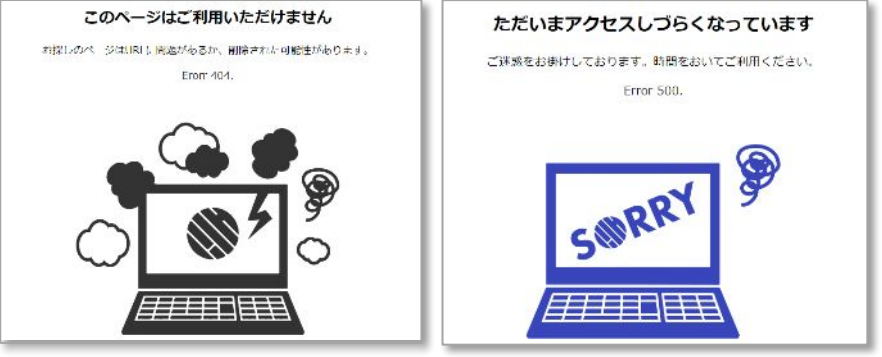

それでもエラーが出る場合は、 テクニカルサポートまでお問い合わせください。

BBTテクニカルサポート: <u>acsupport@bbt757.com</u>

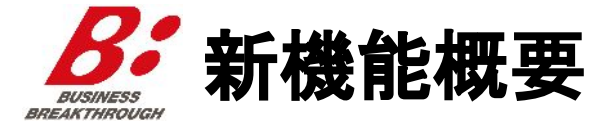

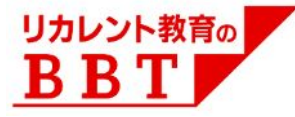

| 機能           | 概要                                                                                                    |
|--------------|----------------------------------------------------------------------------------------------------|
| 検索           | 以下2つの方法で、自分の気になるコンテンツ(講義動画)を検索できます                                                                                                    |
| カテゴリー検索      | カテゴリ分けされた分類から、サブカテゴリ(番組)を検索できます                                                                                                    |
| キーワード検索      | 気になるキーワードで、コンテンツを検索できます<br>・コンテンツタイトル・概要・講師名以外にも、講義スライド内のテキストも検索されます<br>・キーワードが含まれるスライドのみを抽出して表示します<br>・全スライドも表示でき、キーワードが含まれるスライドは赤枠で強調表示されます<br>・スライド資料は検索結果画面からプレビューでき、そのスライドに切り替わるタイミングから講義を再<br>生出来ます<br>・検索結果一覧画面から、コンテンツをプレイリストに追加できます<br>「♡」マークを押すと、ワンクリックでお気に入りに追加できます |
| ΔΙΓ-トスおすすめ講義 |                                                                                                    |

AIによるおすすめ講義 (トップページ)

過去に視聴した講義等をAIが学習し、あなたにおすすめの講義を提示します。

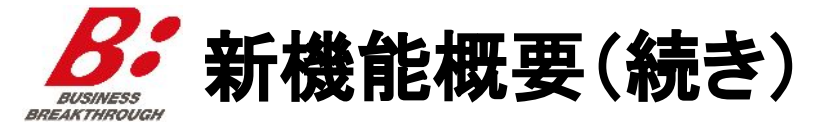

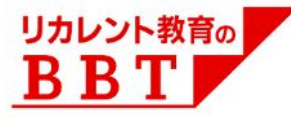

| 機能               | 概要                                                                                                    |
|------------------|----------------------------------------------------------------------------------------------------|
| プレイリスト           | 自分で好きなプレイリストを作成し、コンテンツを追加・共有できます                                                                                                    |
| デフォルトのプレイリスト     | 「後で見る」「お気に入り」があらかじめ用意されています                                                                                                    |
| 新規プレイリスト作成       | 自分で好きなプレイリストを作成できます                                                                                                    |
| コンテンツの追加         | AirSearch上のコンテンツを、自分で作成したプレイリストに追加できます                                                                                                    |
| プレイリストの並び替え      | プレイリスト内のコンテンツを、並び替え出来ます                                                                                                    |
| プレイリストの共有        | 自分で作ったプレイリストを、他の方に共有できます<br>共有URLを発行・送付することで、共有先の方が講義一覧を閲覧・視聴できます<br>※共有先の方には、「デフォルト順」の並び替えが初期表示されます<br>(コンテンツ視聴権限を持っていない方は、リストと概要のみ閲覧可能) |
| プレイリストのコピー       | プレイリストのコンテンツを、新しいプレイリスト名で保存できます                                                                                                    |
| 既存のプレイリストへ追加     | プレイリストのコンテンツを、すでに作成してあるプレイリストに追加します                                                                                                    |
| 視聴履歴             | 自分が視聴した/視聴中のコンテンツを確認できます                                                                                                    |
| 最近視聴したコンテンツ      | 自分が視聴した/視聴中のコンテンツを確認できます                                                                                                    |
| AirCampusで受講した講義 | AirCampusで受講(視聴)した講義を確認できます                                                                                                    |

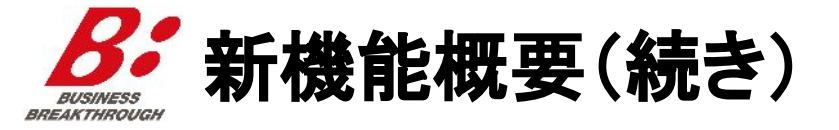

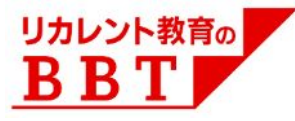

| 機能                         | 概要                                                                                                    |
|----------------------------|----------------------------------------------------------------------------------------------------|
| フォロー                       | フォローしているサブカテゴリ、共有プレイリストが更新されると、自分の「フォロー中のプレイリスト」も<br>最新の状態に更新され、1日に1回通知メールが届きます<br>※通知メールを受け取りたくない場合は、画面右上メニューの「通知設定」から、通知を解除してください |
| サブカテゴリのフォロー                | サブカテゴリ(BBTが設定)のフォローができます。<br>「最新コンテンツ」をフォローすれば、新着コンテンツをいち早くチェックできます。                                                                |
| 共有プレイリストのフォロー              | 他の方が作成した共有プレイリストのフォローができます                                                                                                    |
| 再生画面(AirCampusと共通)         | コンテンツ(講義動画)の再生ができます                                                                                                    |
| スライド資料のスクロール、<br>自動スクロール再開 | スライド資料プレビュー画面上で、資料のスクロールができます<br>「自動スクロール再開」ボタンを押すことで、動画と同期した自動スクロールに戻ります                                                           |
| 講義メモ                       | 画面左の「メモ」タブ、または画面右下の鉛筆マークから、講義のメモを保存できます。<br>・保存したメモ右側の三点リーダから、メモの編集・削除ができます<br>・保存したメモの時間表示をクリックすると、該当タイミングから講義動画を再生できます            |
| 講義スライドのお気に入り<br>(1クリックメモ)  | スライド資料右下のブックマークを押すと、講義スライドがメモとして保存されます。<br>メモの編集、削除、メモした時点からの再生方法は、「講義メモ」と同様です。                                                     |
| ピクチャー イン ピクチャー             | PC/モバイル端末画面の一部に、小さな画面を別表示して動画を再生できます                                                                                                |
| 管理画面(法人研修 担当者のみ)           | 受講状況の確認や、研修としてプレイリストのアサインが出来ます。<br>詳しくは貴社担当者まで、お問い合わせください。                                                                          |

# **ジ**ブラウザ版「AirSearch リニューアル版」へのアクセス方法

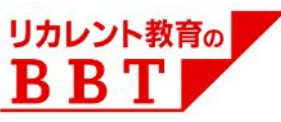

- ブラウザ版「AirSearch リニューアル版」は、
   PC、モバイル(スマホ、タブレット)の両方にレスポンシブ対応しております。
  - また、ACモバイルアプリ(iOS, iPadOS, Android)でのご利用も可能です。
- 本資料では、PCブラウザ画面についてご案内いたします。

# ブラウザ版「AirSearch リニューアル版」 https://www.bbt757.com/svlAirSearch/

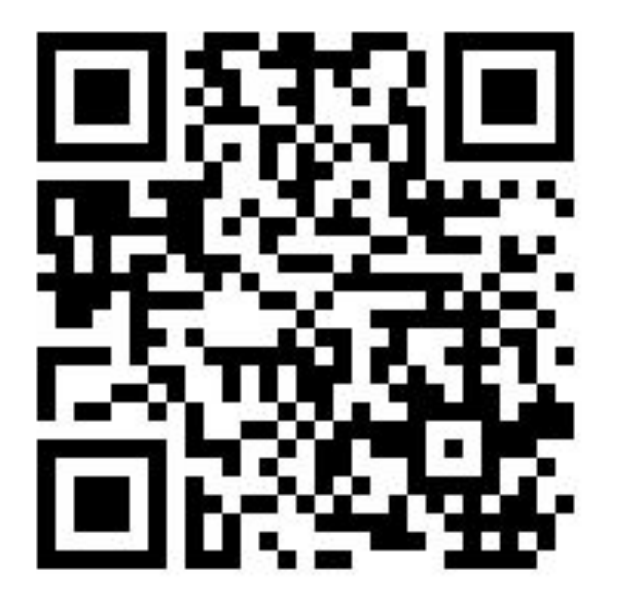

## ブラウザ版 AirSearch ログイン方法 (PC/モバイル共通)

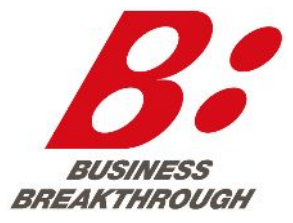

#### Business Breakthrough, Inc.

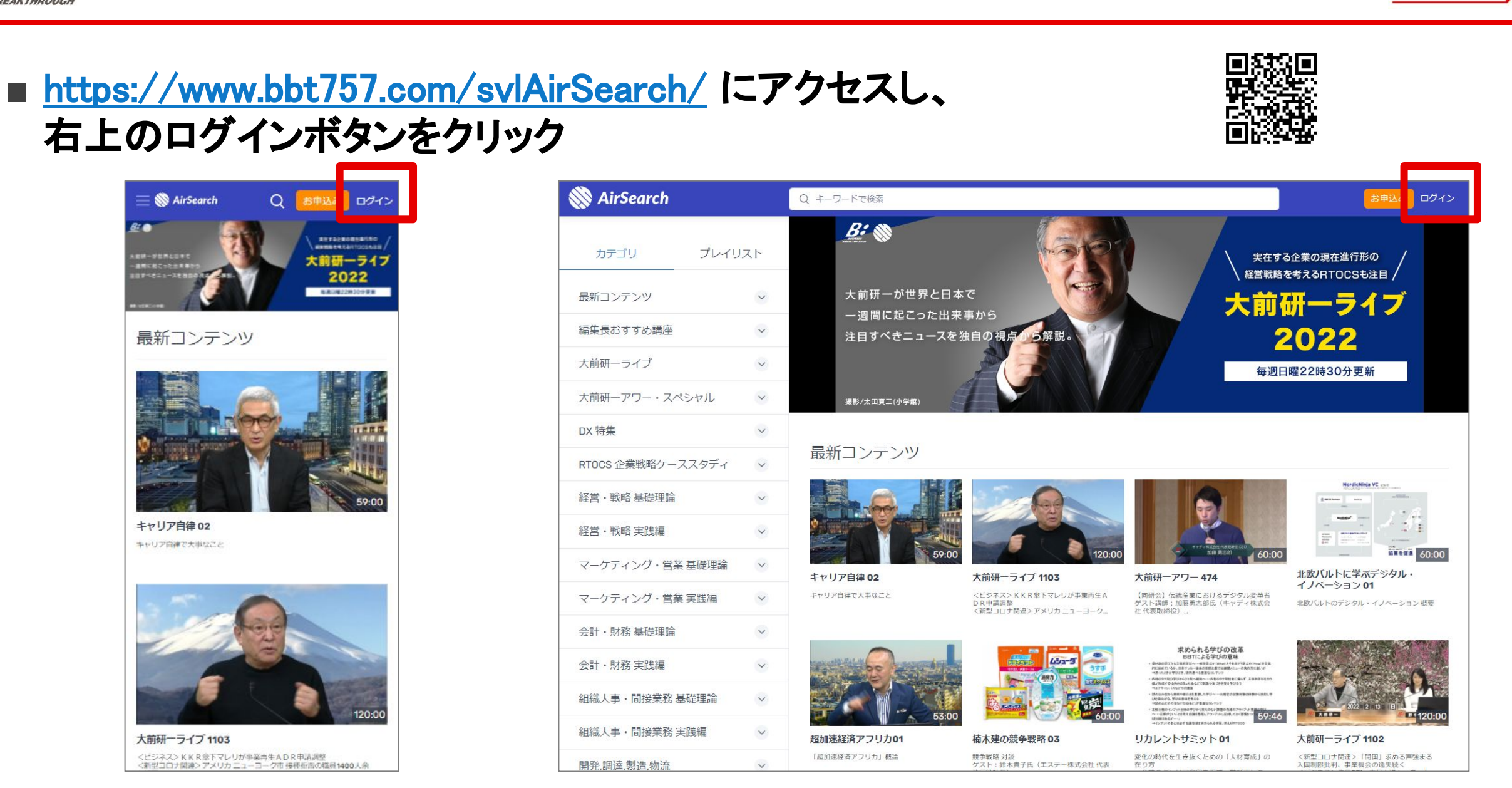

びしていたい。 【ブラウザ版】AirSearchトップページ画面にアクセス

リカレント教育の

ВВТ

**8**【ブラウザ版】ログイン情報を入力し、ログイン BREAKTHROUG

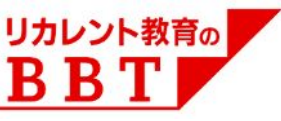

### ■ ユーザID、パスワードを入力し、「ログイン」ボタンをクリック

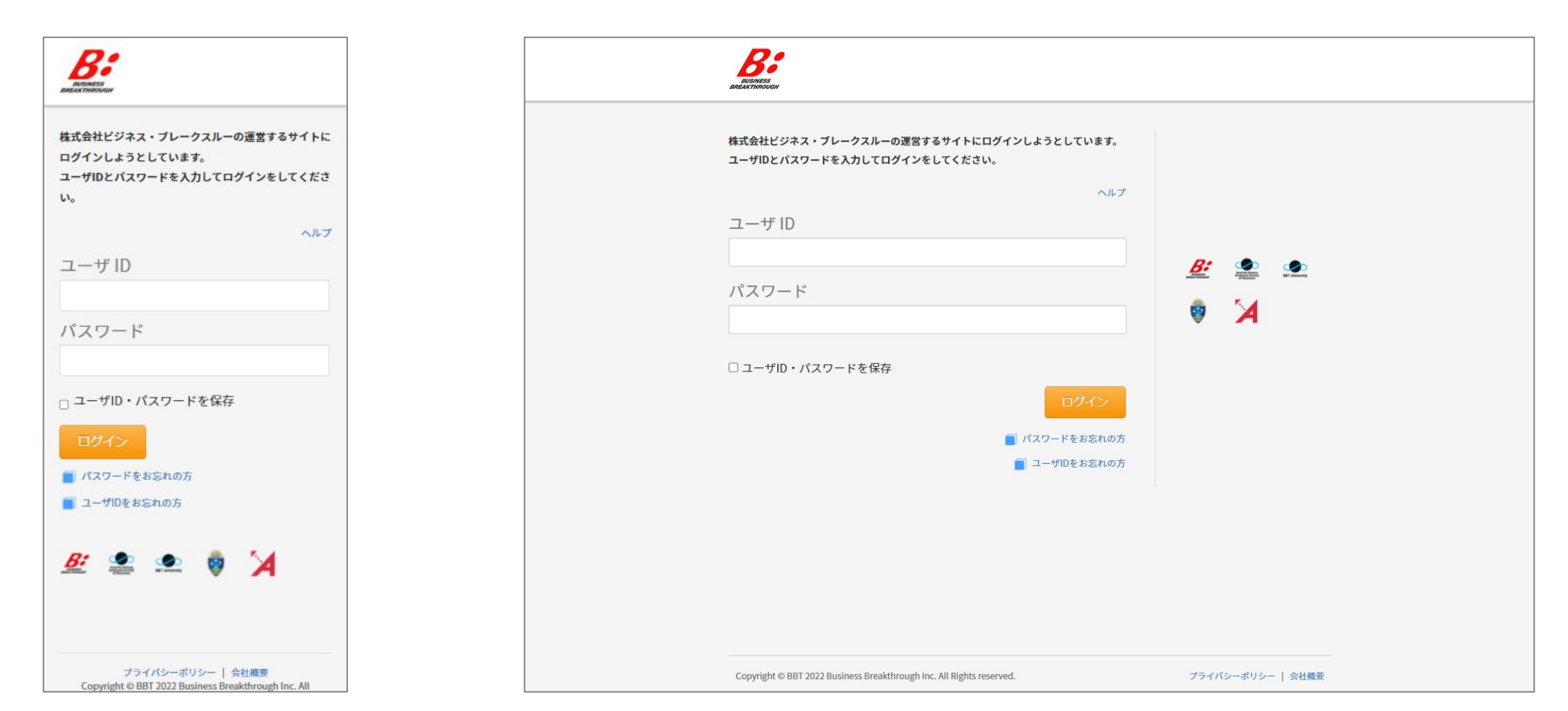

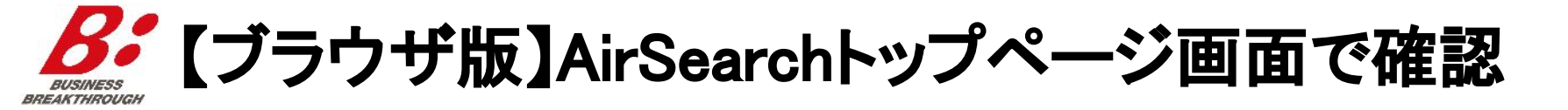

#### ■ 右上にアイコン・名前\*が表示され、自分の「おすすめ講義」が表示されていればログイン 完了です。(\*モバイル版はアイコンのみ表示)

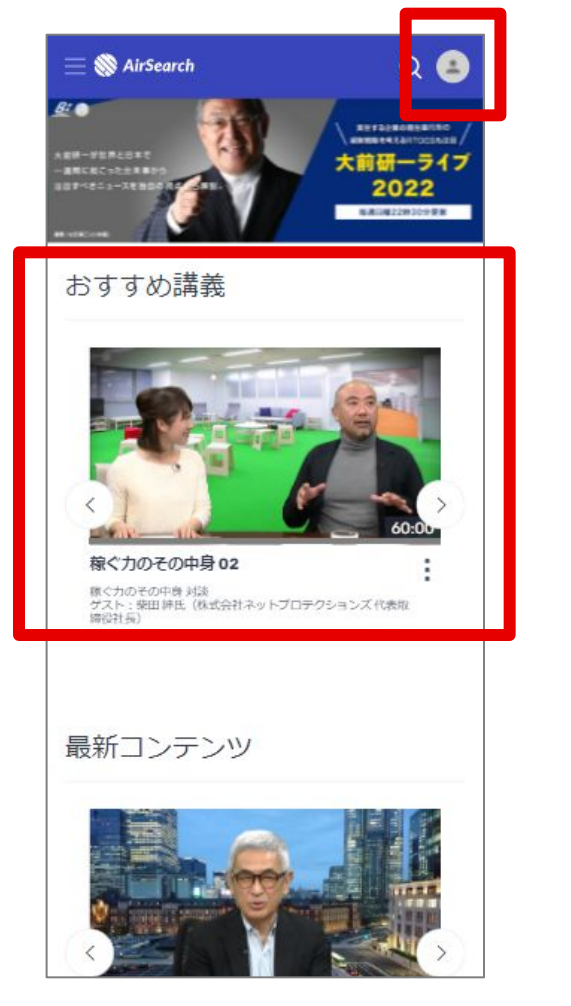

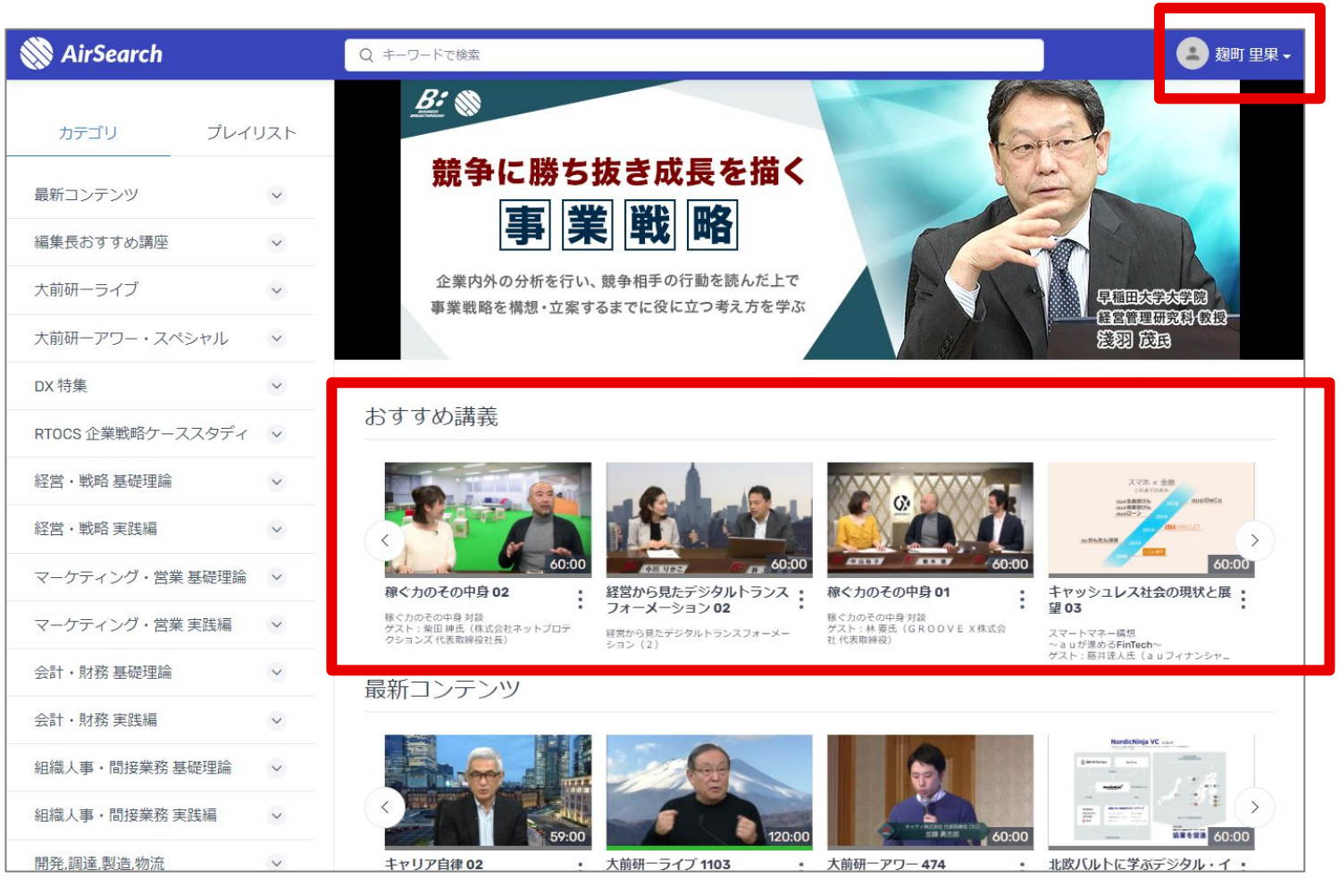

Copyright © Business Breakthrough, Inc. All rights reserved.

リカレント教育の

BBT

# AirCampusモバイルアプリ版 AirSearch ログイン方法

### ※本資料ではiOS版画面にてご説明いたします。

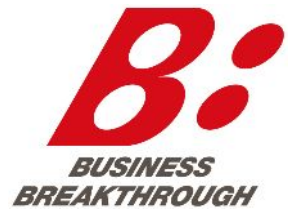

#### Business Breakthrough, Inc.

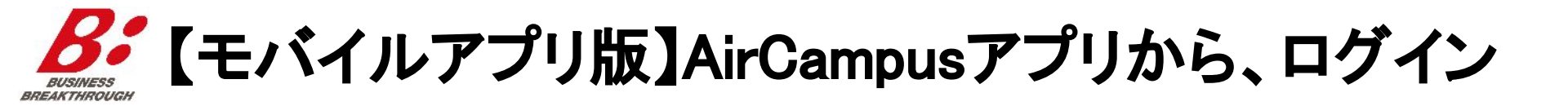

# ■「AirCampus」アプリをダウンロードし、以下の画面の順にボタンを押してログイン情報を入力。(※過去のログイン状況などにより、若干画面が異なることがあります)

| -II Ylmobile 穼 | 15:29             | ┥ Ϋ 93% 🥅      | D | 📶 Y!mobile 🗢         | 15:29           | 10         | 92% 💷 |  | 📶 Y!mobile 奈 | 15:30 | 🖉 92% 🗔 | 📲 Y!mobile 奈             | 15:27                   | 🖉 93% 🗔 |        |   |   |   |   |   |   |   |  |  |  |  |  |  |  |  |
|----------------|-------------------|----------------|---|----------------------|-----------------|------------|-------|--|--------------|-------|---------|--------------------------|-------------------------|---------|--------|---|---|---|---|---|---|---|--|--|--|--|--|--|--|--|
|                | 🛞 AirCampus       | •••            |   | 2                    |                 | + <u>2</u> |       |  | ×            | アカウント |         | <                        | アカウント                   |         |        |   |   |   |   |   |   |   |  |  |  |  |  |  |  |  |
|                |                   |                |   | サポート                 |                 |            |       |  |              |       |         | BUSINESS<br>BREAKTHROUGH |                         |         |        |   |   |   |   |   |   |   |  |  |  |  |  |  |  |  |
| _              |                   |                |   | AirCampus運用情         | 報               | >          |       |  |              |       |         | 株式会社ビジネトにログインし           | ス・ブレークスルーの<br>ようとしています。 | 運営するサイ  |        |   |   |   |   |   |   |   |  |  |  |  |  |  |  |  |
|                |                   |                |   | サポートサイト<br>システムに関しての | のお問い合わせ         | >          |       |  |              |       |         | ユーザIDとパス<br>ださい。         | ワードを入力してログ              | インをしてく  |        |   |   |   |   |   |   |   |  |  |  |  |  |  |  |  |
| 開議中のコーン        | 開講中のコース 終了したコース Q | <u>終了したコース</u> |   |                      | 設定              |            |       |  |              |       |         |                          |                         | ヘルプ     |        |   |   |   |   |   |   |   |  |  |  |  |  |  |  |  |
|                |                   |                |   |                      |                 |            | アカウント |  | >            | 4     |         |                          |                         |         | ユーザ ID |   |   |   |   |   |   |   |  |  |  |  |  |  |  |  |
|                |                   |                |   | アプリ設定                |                 | >          |       |  |              |       |         |                          | <i>u</i>                |         |        |   |   |   |   |   |   |   |  |  |  |  |  |  |  |  |
|                |                   |                |   | ログアウト                | <sup>ア</sup> ウト |            |       |  | >            | >     | >       | >                        | >                       | >       | >      | > | > | > | > | > | > | > |  |  |  |  |  |  |  |  |
|                |                   |                |   |                      |                 |            |       |  |              |       |         | □ユーザID・                  | パスワードを保存                |         |        |   |   |   |   |   |   |   |  |  |  |  |  |  |  |  |
|                |                   |                |   |                      |                 |            |       |  |              |       |         | ログイン                     |                         |         |        |   |   |   |   |   |   |   |  |  |  |  |  |  |  |  |
| キャンパス お知らせ     | 通知 保存             | 済み さがす         | _ |                      |                 |            | さがす   |  |              |       |         |                          | をお忘れの方                  |         |        |   |   |   |   |   |   |   |  |  |  |  |  |  |  |  |

Copyright © Business Breakthrough, Inc. All rights reserved.

B B 'I

**8**【モバイルアプリ版】

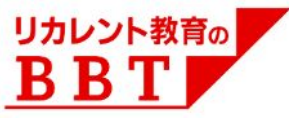

# ■ メニューの「さがす」にアクセス。 ■「カテゴリ」や「プレイリスト」は、MENUタブからアクセスできます。

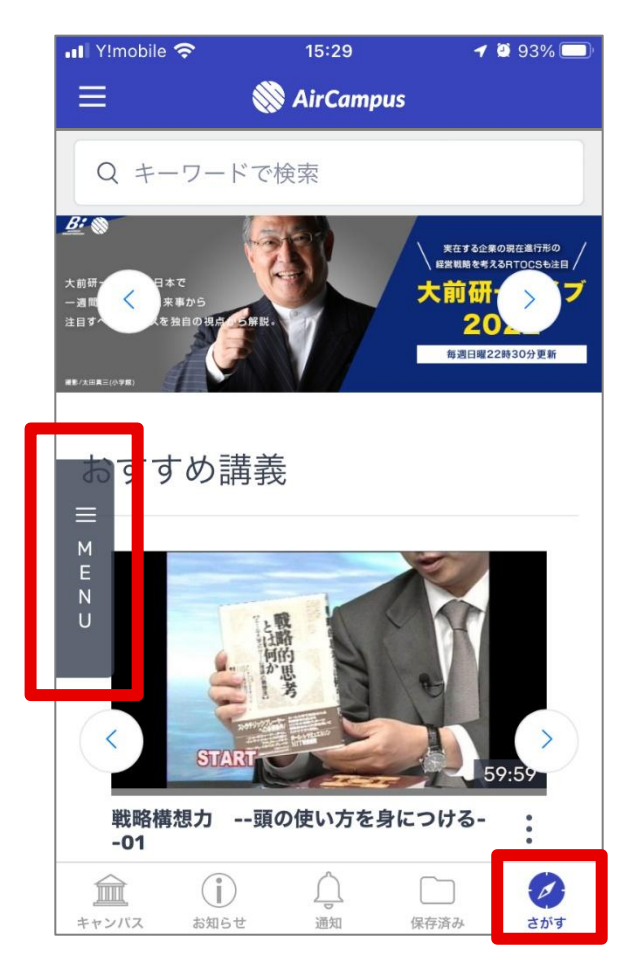

※管理画面や視聴履歴集計などの ユーザーメニューは、ブラウザ版を ご利用ください。

8. ログイン出来ない場合

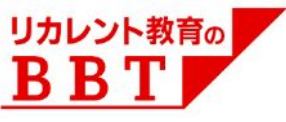

#### ■ ログインが出来ない場合は、以下のFAQサイトを参照ください。

<u>http://aircamp.us/support faq/contents login/</u>

## AirSearch 主要機能 操作方法

#### ※本資料ではPCブラウザ版画面にてご説明いたします。

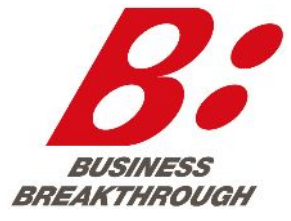

#### Business Breakthrough, Inc.

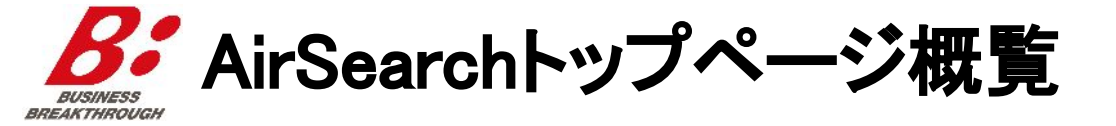

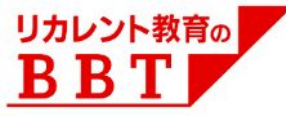

カテゴリ検索

キーワード検索(講義タイトル・概要、講師、スライド内の文字、自分が保存した講義メモ)

| 🛞 AirSearch            |         | Q キーワードで検索                                                                                                    |                                                                                              | •                                                                       |
|------------------------|---------|----------------------------------------------------------------------------------------------------|----------------------------------------------------------------------------------------------|-------------------------------------------------------------------------|
| カテゴリ プレイリス<br>最新コンテンツ  | z.ト<br> | <u></u> <u> </u> <u> </u> <i> </i> 大前研-が世界と日本で                                                                                                    | 実在する企業の話 経営戦略を考える                                                                            |                                                                         |
| 大前研ーライブ                | ~       | 一週間に起こった出来事から 注目すべきニュースを独自の視点の5解説。                                                                                                    |                                                                                              | 212                                                                     |
| 大前研一アワー・スペシャル          | ~       |                                                                                                    | 毎週日曜22時                                                                                      | 30分更新                                                                   |
| DX 特集                  | ~       | 建影(太田真三(小宇宙)                                                                                                    | 17121112                                                                                     |                                                                         |
| 経営・戦略 基礎理論             | ~       |                                                                                                    | すめの                                                                                          | 諸美                                                                      |
| 経営・戦略 実践編              | ~       |                                                                                                    |                                                                                              |                                                                         |
| マーケティング・営業 基礎理論        | ~       | BUC BECOL:<br>• Table Index March<br>- Table Index March<br>- Table Index Marc | 0年) 0年) 0年 0年 0年 0年 0年 0年 0年 0年 0年 0年 0年 0年 0年                                               | 供給者論理 Logic of the supplier<br>金麗那川、「エルマ時間者の望くい」の<br>わし、おくてありますの日本<br>の |
| マーケティング・営業 実践編         | ~       | 60:00 55:30                                                                                                    | 学中同基盤<br>E # 60:00                                                                           | #臣君田順 Logc of concern<br>消費市中収至からいらかで戦略に<br>上での単点開発ややビス型対<br>59:56      |
| 会計・財務 基礎理論             | ~       | 内田和成のビジネスマインド 07 DX ライブ 03 デザイン思考 06<br>楽いに気づけ (2) サイボウズの単態改革 デザイン思考、実成のアドバイ                                                                                                    | 内田和成の<br>まいに気づけ                                                                              | ビジネスマインド 08<br>(3)                                                      |
| 会計・財務 実践編              | ~       |                                                                                                    | 和政治()<br>和政治()                                                                               |                                                                         |
| 組織人事・間接業務 基礎理論         | ~       | 取利コノナノ                                                                                                    |                                                                                              |                                                                         |
| 組織人事・間接業務 実践編          | ~       |                                                                                                    | +B0)<br>イノペー<br>競争戦i                                                                         | ビックス<br>ションの<br>術<br>小一ジョンの                                             |
| 開発,調達,製造,物流            | ~       |                                                                                                    | 120:00                                                                                       |                                                                         |
| デジタルビジネス               | ~       | 超加速経済アフリカ 04 橋木建の競争戦略0.6 大前研一ライブ1115<br>スペートアップでアフリカの高度サービスを 高等編集 対地 く会 治う国家 医全般電気機                                                                                                    | ・ 内田和成の<br>ハイブリッド 内田流「イノ・                                                                    | ビジネスマインド114<br><->ョンの競争戦略」                                              |
| I T・テクノロジー             | ~       | 本部する クジト: 中川政士点 (株式会社50K代表現) クジト: 中川政士点 (株式会社50K代表現) クジト: 中川政士点 (株式会社50K代表現) クジーン: 中川政士点 (株式会社50K代表現) クジーン: 中川政士点 (株式会社50K代表現) クジーン: 中川政士点 (株式会社50K代表現) クジーン: 中川政士点 (株式会社50K代表現) クジーン: 中川政士点 (株式会社50K代表現) クジーン: 中川政士点 (株式会社50K代表現) クジーン: 中川政士点 (株式会社50K代表現) クジーン: 中川政士点 (株式会社50K代表現)                                                                                                    | え<br>ATO加盟マニ<br>ダスト:木杉<br>箱氏(「イノ<br>マニ<br>マニ<br>マニ<br>マニ<br>マニ<br>マニ<br>マニ<br>マニ<br>マニ<br>マニ | ■之介氏、試搬美穂氏、山崎友<br>ペーションの袋争戦略〕共同                                         |
| イノベーション                | ~       |                                                                                                    |                                                                                              |                                                                         |
| 起業・ベンチャー               | ~       | ▲ 1 47 (10 - 74 ) (11 - 74 ) (11 - 74                                                                                                    | 中山元         中间元            ・サミット         塚原月子                                                | ioon sung Park<br>江崎浩                                                   |
| 経営者講義                  | ~       | [アタッカーズ・ビジネススクール][小南 欽一郎][名和 高司][茂木誠][上野 佳恵][三                                                                                                    | E木寛文 松尾睦 第                                                                                   | 所國 信一 宗原 智策                                                             |
| ビジネススキル・マインド           | ~       | 経営者ライブ         石野 雄一         田中 靖浩         武内 俊介         管野 誠二         第立 尚資         照屋 華           「小原 克博         管野 寬         森 時彦         藤原 和博         井上 違彦         余語 邦彦         吉村 直樹         山田                                                                                                    | 子 本間 正人 古川 :<br>田 英夫 今枝 昌宏 !!                                                                | 武士 角間 実<br>野田 稔 森 雅浩                                                    |
| リーダーシップ・マネジメント基<br>礎理論 | ~       | ○ 「向研会」 中村 俊裕 お気に 3 わの講義                                                                                                    |                                                                                              |                                                                         |

|                         |   | 「や年に入りた治師」を講義                                                                                                    |
|-------------------------|---|----------------------------------------------------------------------------------------------------|
| 起業・ベンチャー                | ~ | お気に入りの講義・のメリーへクリーショルした。時代                                                                                                    |
| 経営者講義                   | ~ |                                                                                                    |
| ビジネススキル・マインド            | ~ |                                                                                                    |
| リーダーシップ・マネジメント 基<br>礎理論 | ~ | 大前研ーアワー414         話し合いの成果を高めるファ         話し合いの成果を高めるファ         第<1000000000000000000000000000000000000                                                                                                    |
| グローバルビジネス               | ~ | (時時金)デジタルマーケティング ・ シリテーション 01 ・ シリテーション 02 ・ シリテーション 03<br>も要なたった3つのこと~~                                                                                                    |
| キャリア                    | ~ | 視聴した講義 最近視聴した講義                                                                                                    |
| 教養                      | ~ |                                                                                                    |
| 産業・業界                   | ~ |                                                                                                    |
| 政治・経済・社会                | ~ | 68:35<br>0:00<br>0:00 |
| その他                     | ~ | ビジネス基礎講座「人を動か デジタル時代の情報調査力 03 会社を変える発想創出プログ アントレプレナーライブ 157<br>す」プレゼンテーション04 (株和の思想の方・近かし方                                                                                                    |
| 新入社員向け(β)               | ~ | 実践編 増助力 クストンロネ 須比, 1822イット株式会社<br>講師:安藤忠道氏(建築家) 代表取締(3)                                                                                                    |
| 若手社員 向け(β)              | ~ |                                                                                                    |
| 中堅社員 向け(β)              | ~ | 映層別(役職別)の                                                                                                    |
| 弯理職 向け(β)               | ~ | 旧宿川( 収暇川) / / / / / / / / / / / / / / / / / / /                                                                                                    |
| 上級管理職 向け(β)             | ~ | お 9 9 Ø) 講義                                                                                                    |
| 経営職 向け(β)               | ~ | 株式会社ビジネス・ブレークスルー(提供元) ブライバシーボリシー 利用規約 ◎ 2002-2020 Business Breakthrough Ir                                                                                                    |

**かっ**カテゴリ 検索(フォロー、プレイリスト追加) BREAKTHROUG

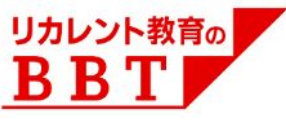

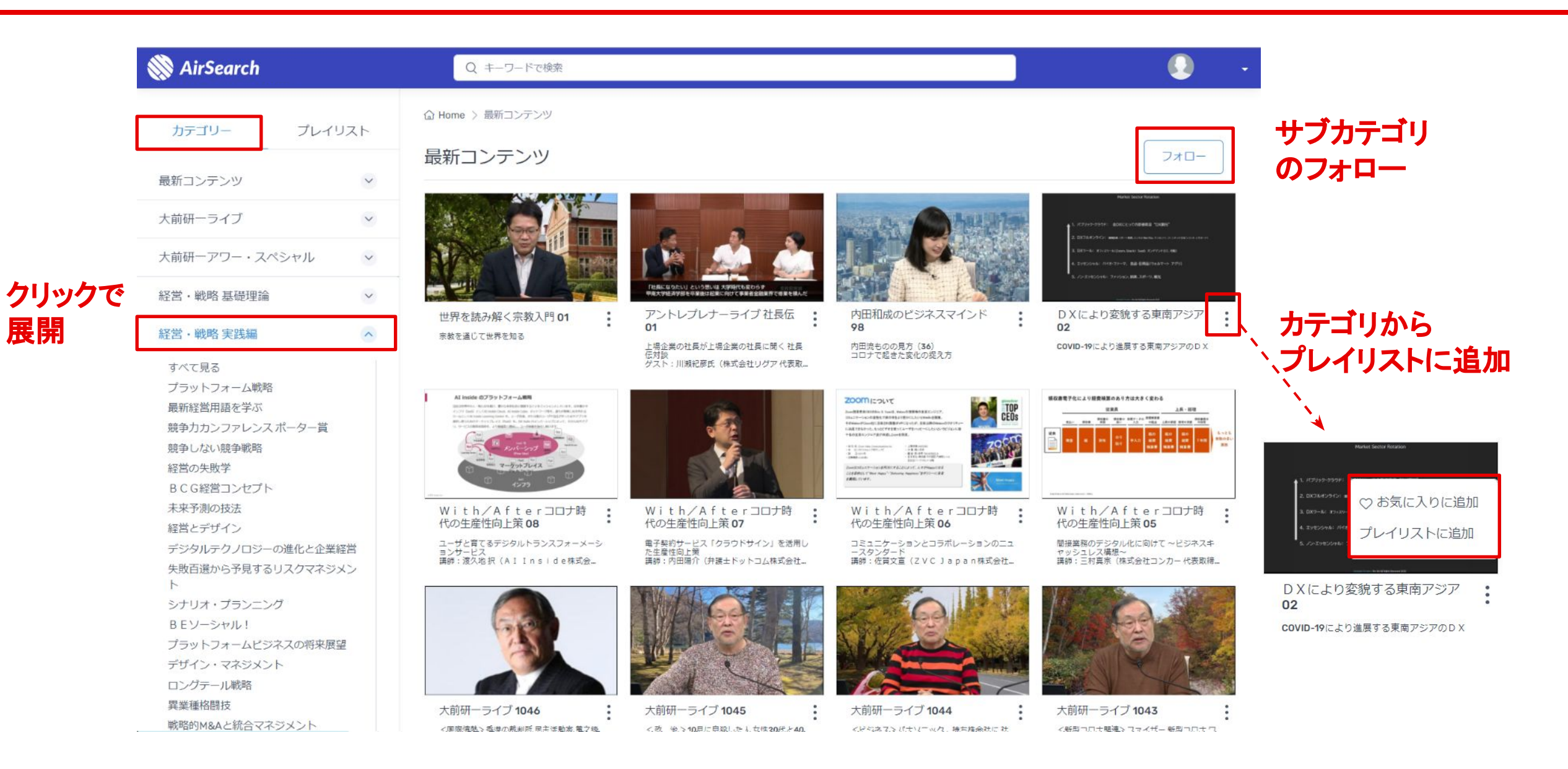

ろうプレイリスト タブ(概覧) BREAKTHROUG

視聴履歴

講義メモ

お気に入りスライド

マイプレイリスト

(自分が編集・共有可能)

プレイリスト

ストのアーカイブ

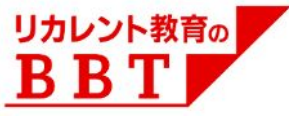

Ŵ AirSearch Q キーワードで検索 カテゴリー プレイリスト プレイリストの新規作成 DX推進のための プレイリストを新規に作成 DX概論 視聴中 すべて見る 前編・後編の2回で、今後重要性を増すDXの本質と潮流、 視聴した講義 目指すべき姿、企業に求められる取り組みの全体像などの 様式会社アイ・ティッアール 会員 エジゼクティブ・アナリスト 正しい理解を解説していく。 AirCampusで受講した講義 講義メモー覧 お気に入りスライド一覧 ○○○○さんにおすすめの講義 マイプレイリスト ■国SDM(システムデザイン・マネジメント研究用)とは1 総額と総所の書 供給書論理と消費書論の - RANNIE Logic of the すべて見る Tactics makes today ORBAN ICACTORROWS ▲ 後で見る ·利用有限相 Logic of consume ▲ お気に入り ● 研修用プレイリスト 内田和成のビジネスマインド07 : DXライブ 03 デザイン思考 06 内田和成のビジネスマインド08 : サイボウズの相機改革 ~開発組織を変更して部長がいなくなってか ら起きたこと~ 違いに気づけ(2) 市場リストと競合リスク デザイン思考、実践のアドバイス グスト:前野隣司氏(慶応大学大学院システ ムデザイン・マネジメント研究科教授) 違いに気づけ(3) 供給者論理と消費者論理 AirCampusで受講した講義 最新コンテンツ アサイン中のプレイリスト プログラム管理者から 今回のトビックス すべて見る .390 イノベーションの 指定された講義の一覧 £ ..... ■ ○○ ○○様 BBTパーソナライズ個 mina 競争戰略 日争戦略 別選定講義 ※ホたイノバーター目 ロー1か>接取りた ※法人利用についての詳細はお問い合わせ下さい ■ マーケティング部員用 必須講義 10-08 超加速経済アフリカ04 楠木建の競争戦略06 大前研-ライブ1115 内田和成のビジネスマインド114: スタートアップでアフリカの医療サービスを 革新する ゲスト:古田国之氏(株式会社SOIK代表取... < 政 治 > 国家安全保障戦略、ハイブリッド 戦明記へ ウクライナ侵攻闘まえ <国際情勢> フィンランドのNATO加盟 マ... 内田流「イノベーションの惡争戦略」 ゲスト:木村淳之介氏、武雅美穂氏、山崎友 輔氏(「イノベーションの競争戦略」共同\_ 契争戦略対談 グスト:中川政七氏(株式会社中川政七商店 代表取締役会長) フォロー中のプレイリスト フォロー中のカテゴリー、 人気講師 すべて見る 大前研-ライブ 2018 大前研一 | 楠木 建 || 川上 真史 || 高橋 俊介 || 内田 和成 || エグゼクティブセミナー || 中山 充 || 本間 充 || Joon Sung Park 大前研-アワ-2011 (更新時に通知メールを受け取り) 塚原月子 江崎浩 |朝比奈 一郎 || 米倉 誠一郎 || 高木 聡一郎 || 内山 悟志 || 清水 亮 || 椿 進 || リカレントサミット 経営とデザイン 松尾睦 新國 信一 宗原 智策 アタッカーズ・ビジネススクール 小南欽一郎 名和高司 茂木 誠 | 上野 佳恵 || 三木 寛文 アーカイブしたプレイリスト 経営者ライブ || 石野 雄一 || 田中 靖浩 || 武内 俊介 || 菅野 誠二 || 御立 尚資 || 照屋 華子 || 本間 正人 || 古川 武士 || 角間 実 使用頻度の低いマイプレイリ 小原 克博 || 管野 寛 || 森 時彦 || 藤原 和博 || 井上 違彦 || 余語 邦彦 || 吉村 直樹 || 山田 英夫 || 今枝 昌宏 || 野田稔 || 森 雅浩 すべて見る 向研会 中村 俊裕 ~保存用プレイリスト お気に入りの講義 -ビス事例「大前研-アワ-449-プ ランBを策定せよ~」より

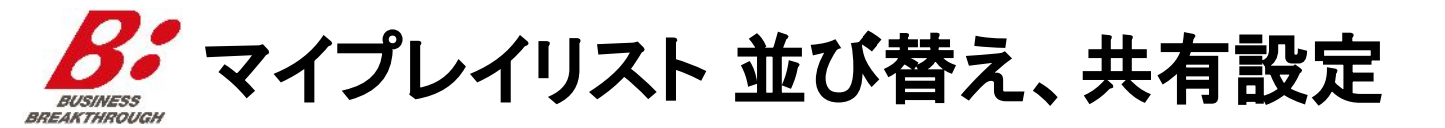

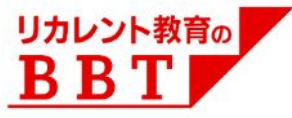

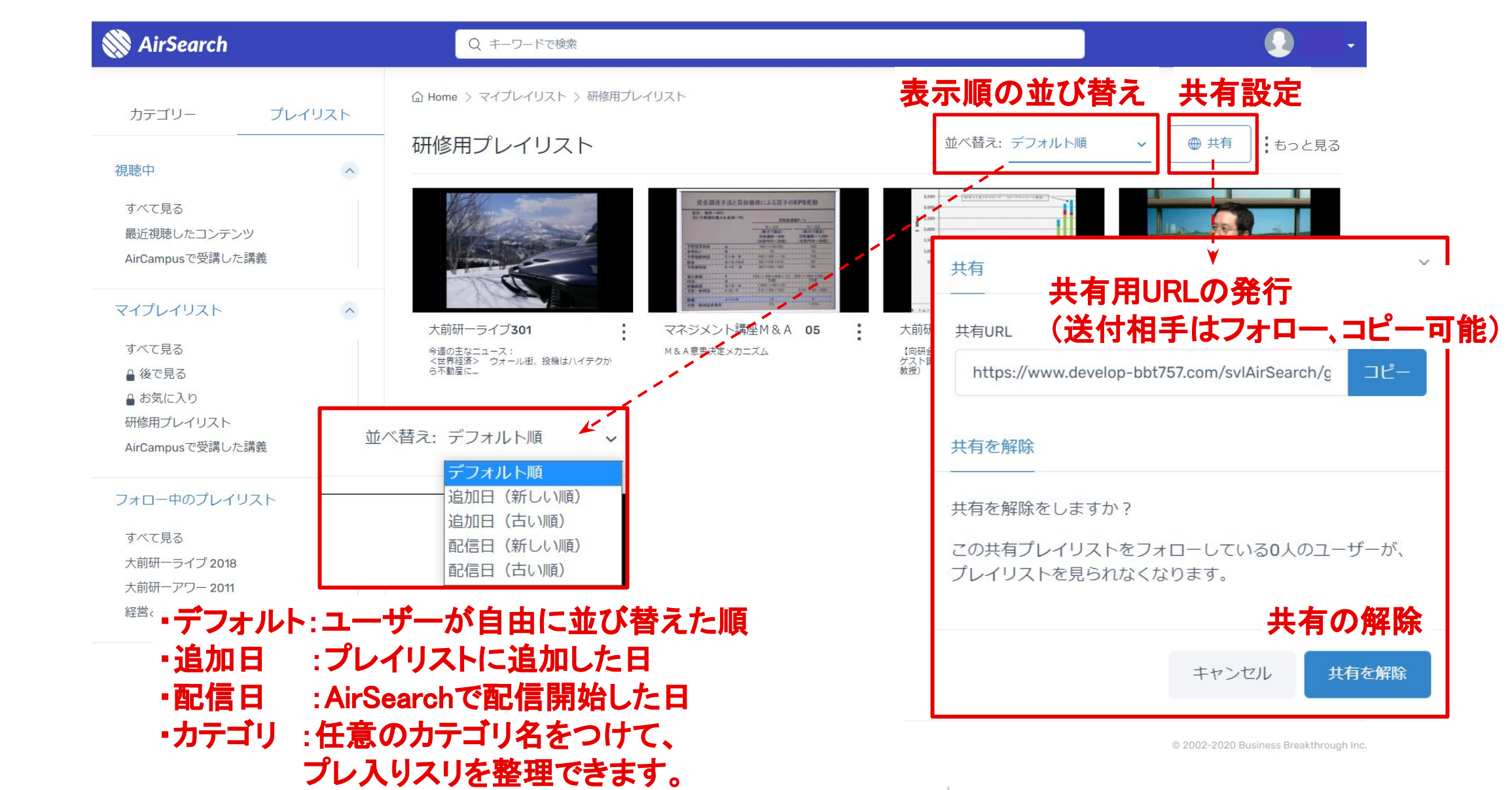

🖌 キーワード検索画面 BUSINESS BREAKTHROUGI

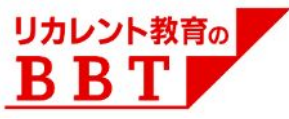

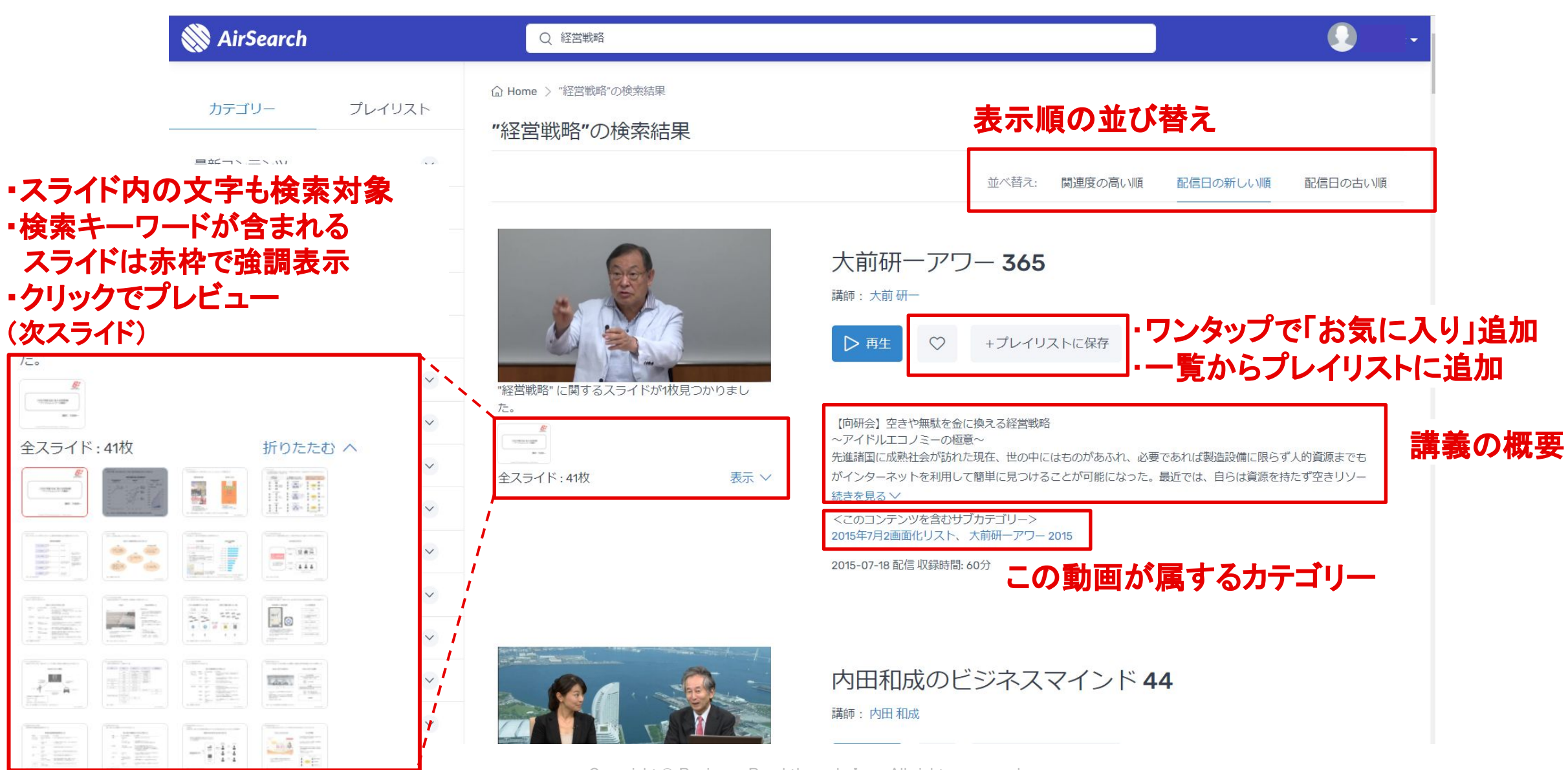

キーワード検索結果画面でのスライドのプレビュー BUSINESS BREAKTHROUGH

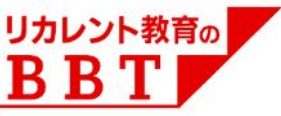

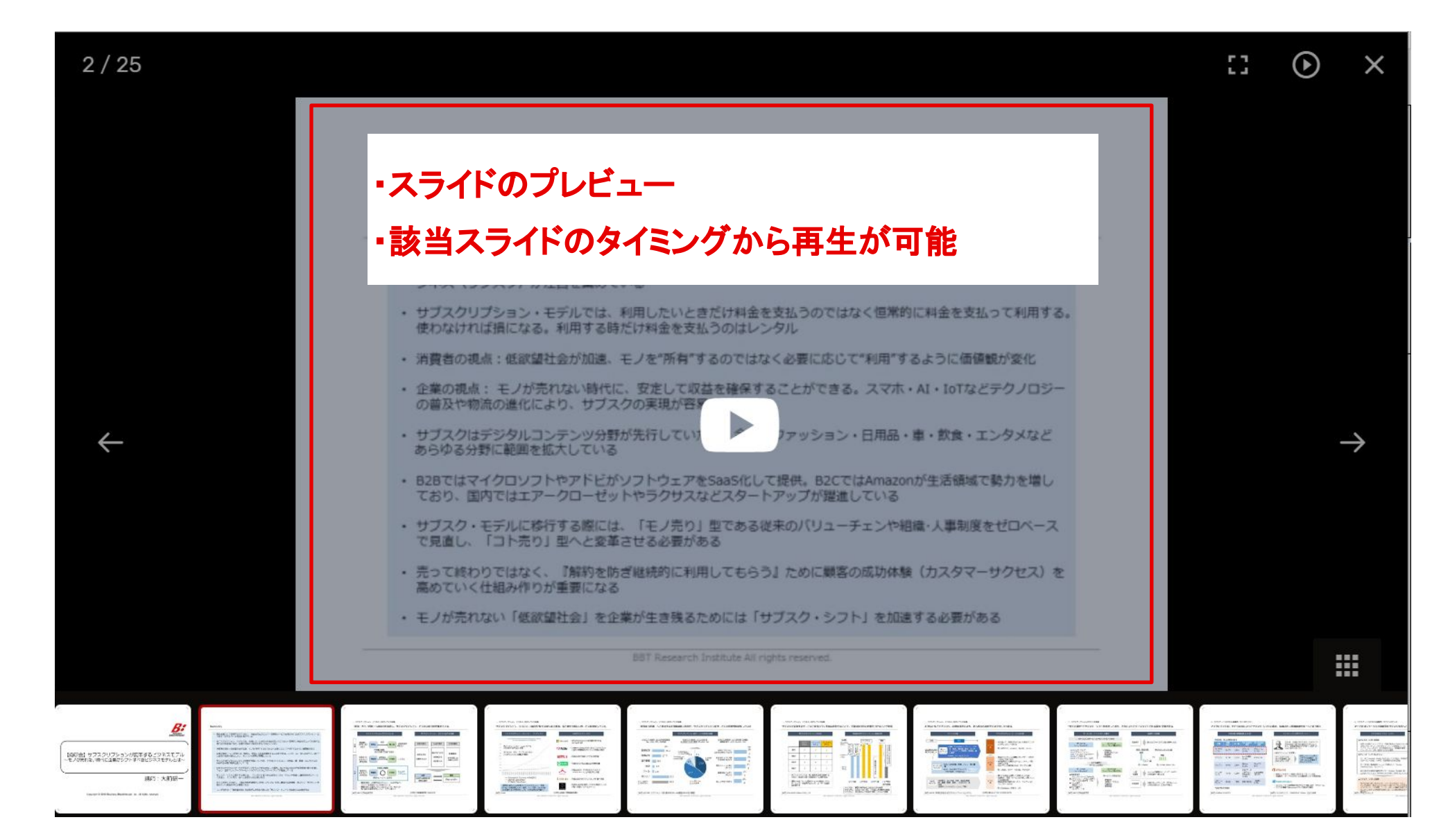

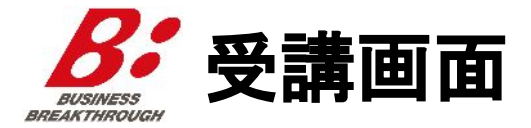

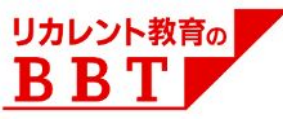

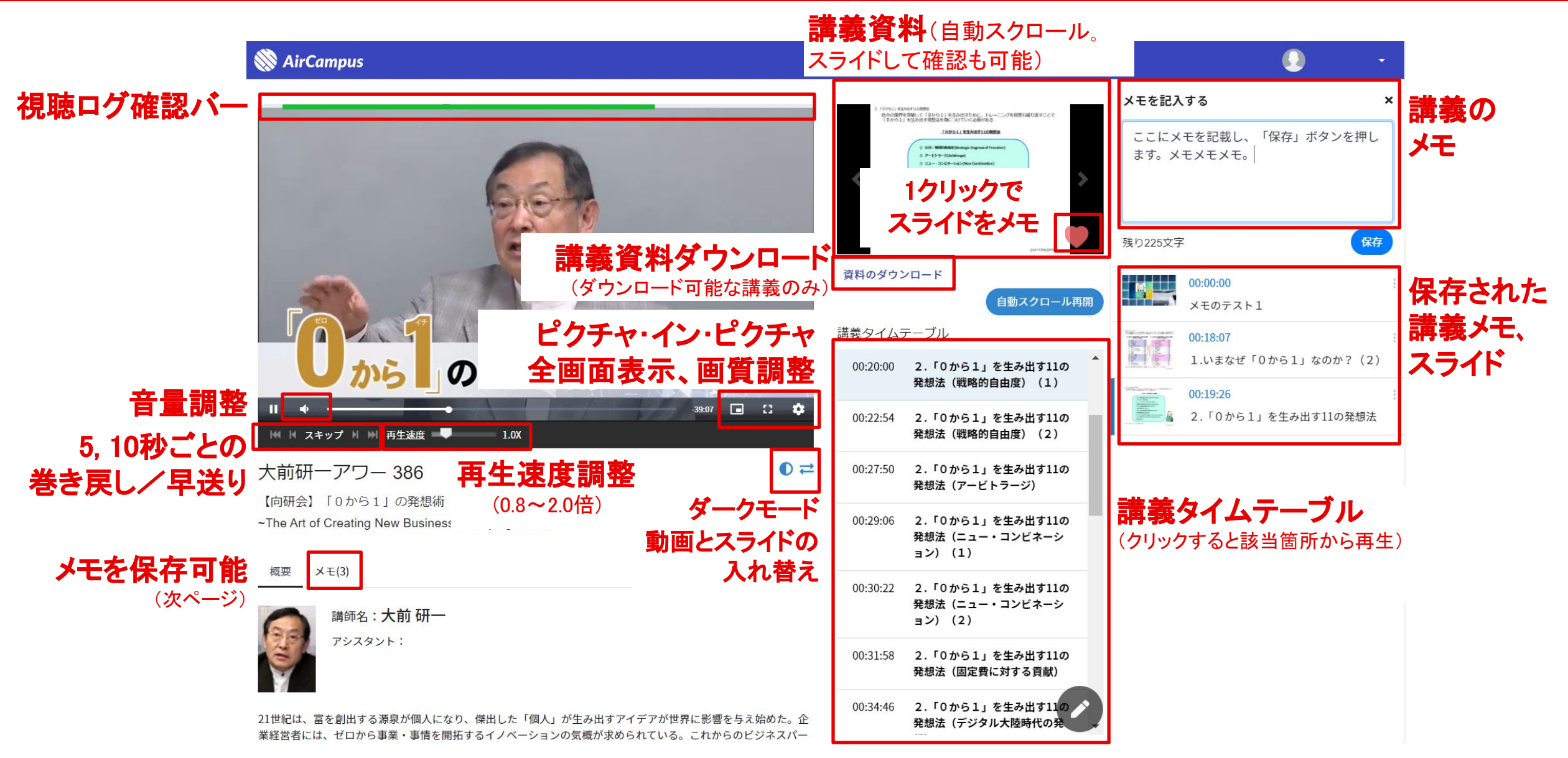

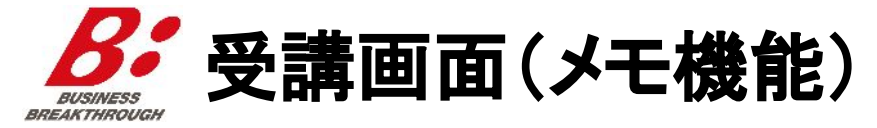

・メモの履歴(後から編集可能)

・メモした時間から再生可能

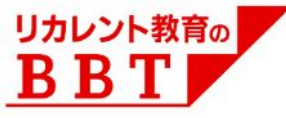

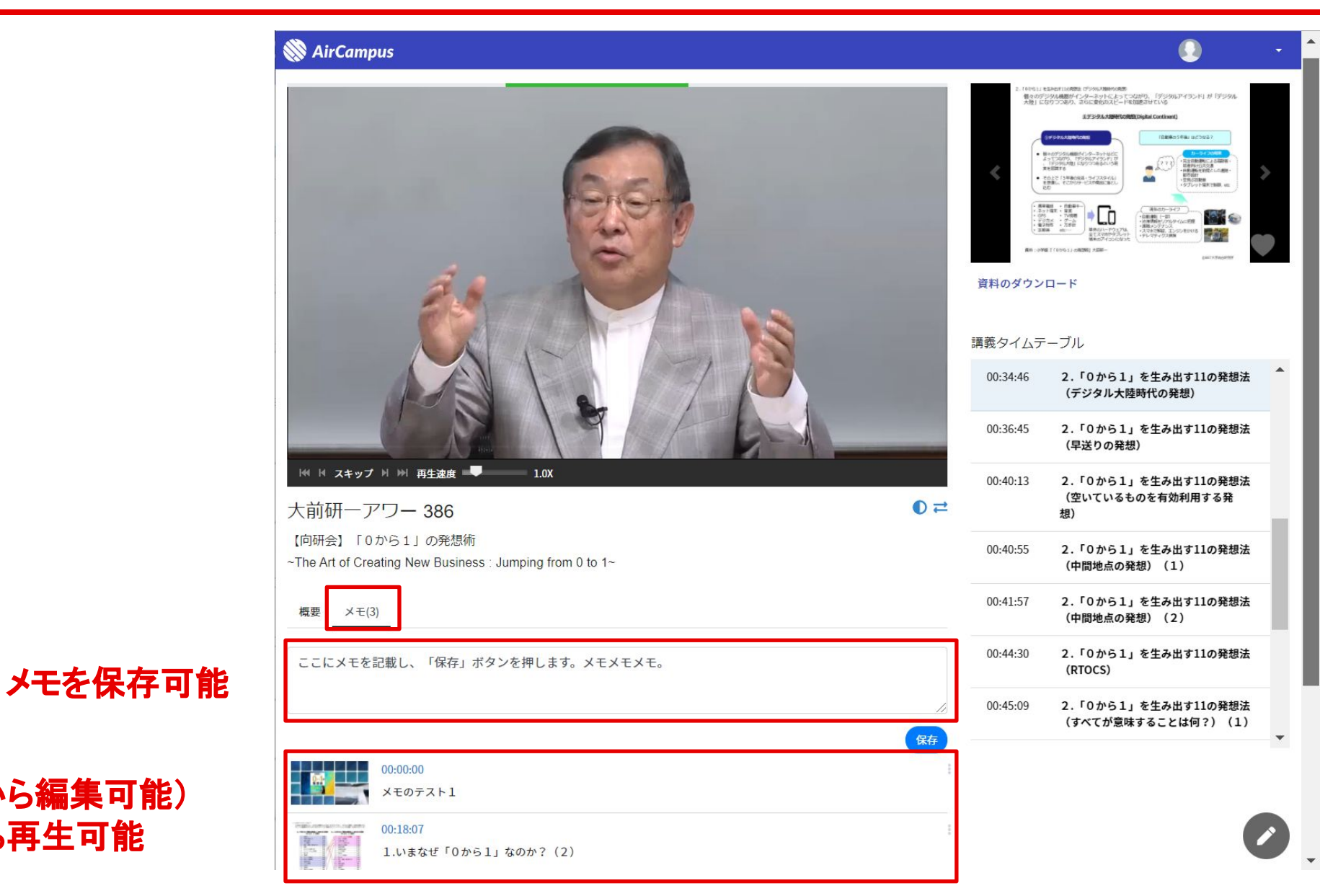

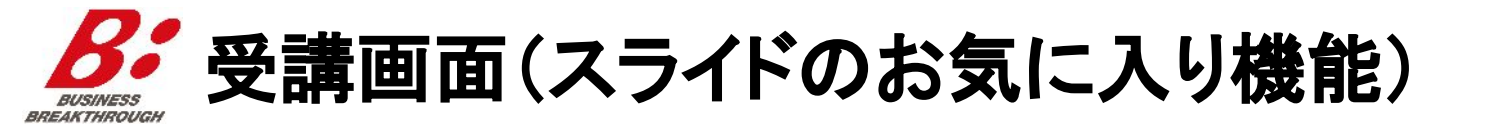

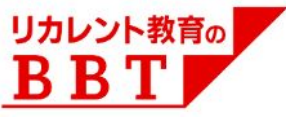

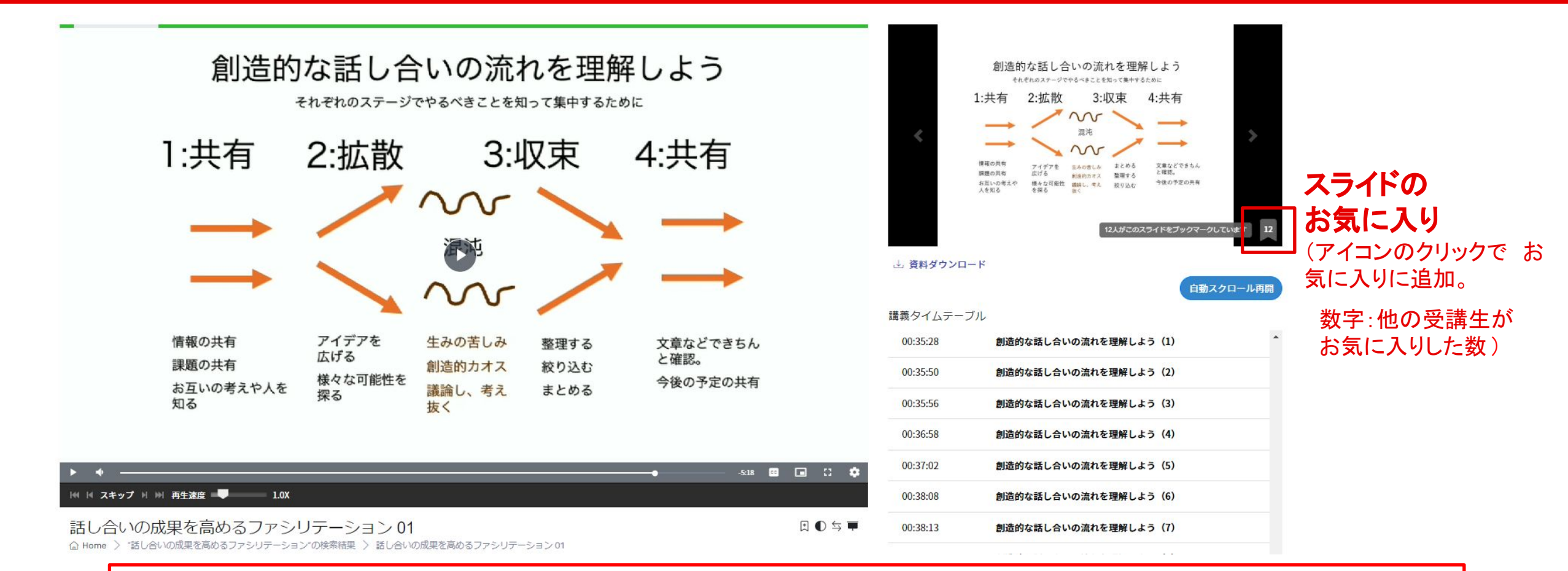

お気に入り登録したスライドは AirSearch左側のサイドメニュー「プレイリスト」>視聴中の「お気に入りスライドー覧」より ご確認いただけます

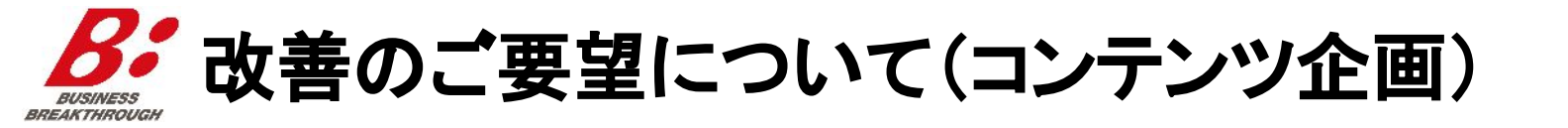

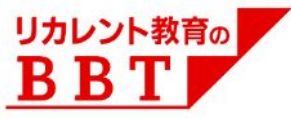

#### ■ 画面右上、または以下URLより、似たご要望を検索のうえ、 新しいご要望の場合は投稿をお願いいたします。

| 🛞 AirSearch           | Q キーワードで検                                  | ● 麹町 里果 -                                                              |                                                          |  |
|-----------------------|--------------------------------------------|------------------------------------------------------------------------|----------------------------------------------------------|--|
| カテゴリ                  | プレイリスト                                     | <i>≧</i> ≫<br>部下の強みを引き出す                                               | 登録情報 視聴履歴集計                                              |  |
| 最新コンテンツ               | ~                                          | 育成力養成講座<br>上司と部下による1対1での面談が注目されているいま、                                  | 通知の設<br>コンテンツ企画の要望                                       |  |
| 大前研ーライブ<br>大前研ーアワー・スペ | <ul><li>✓</li><li>ペシャル</li><li>✓</li></ul> | 育てるのが上手な管理職は社員をどのように育成・指導しているか、<br>全3回にわたって番組の中で問いを与え、考える時間を取りながら解説する。 | AirSearchの改善要望<br>現行AirSearch TOPへ <sup>2</sup><br>ログアウト |  |

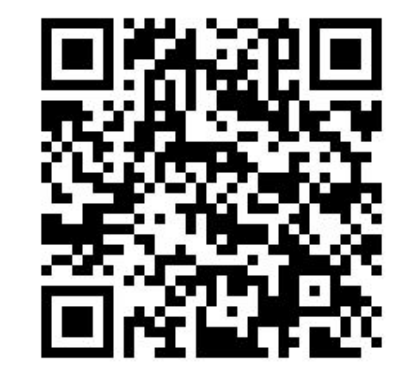

https://www.bbt757.com/svlEn quete/jsp/user/top?id=content planning

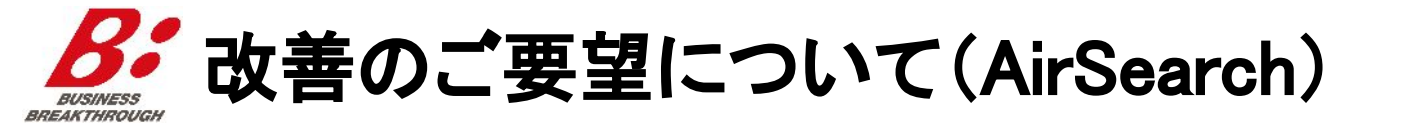

7

投票

似たアイデアの場合は「投票」してください

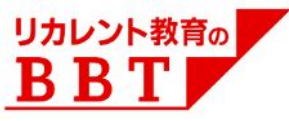

#### ■ 画面右上、または以下URLより、似たご要望を検索のうえ、 新しいご要望の場合は投稿をお願いいたします。

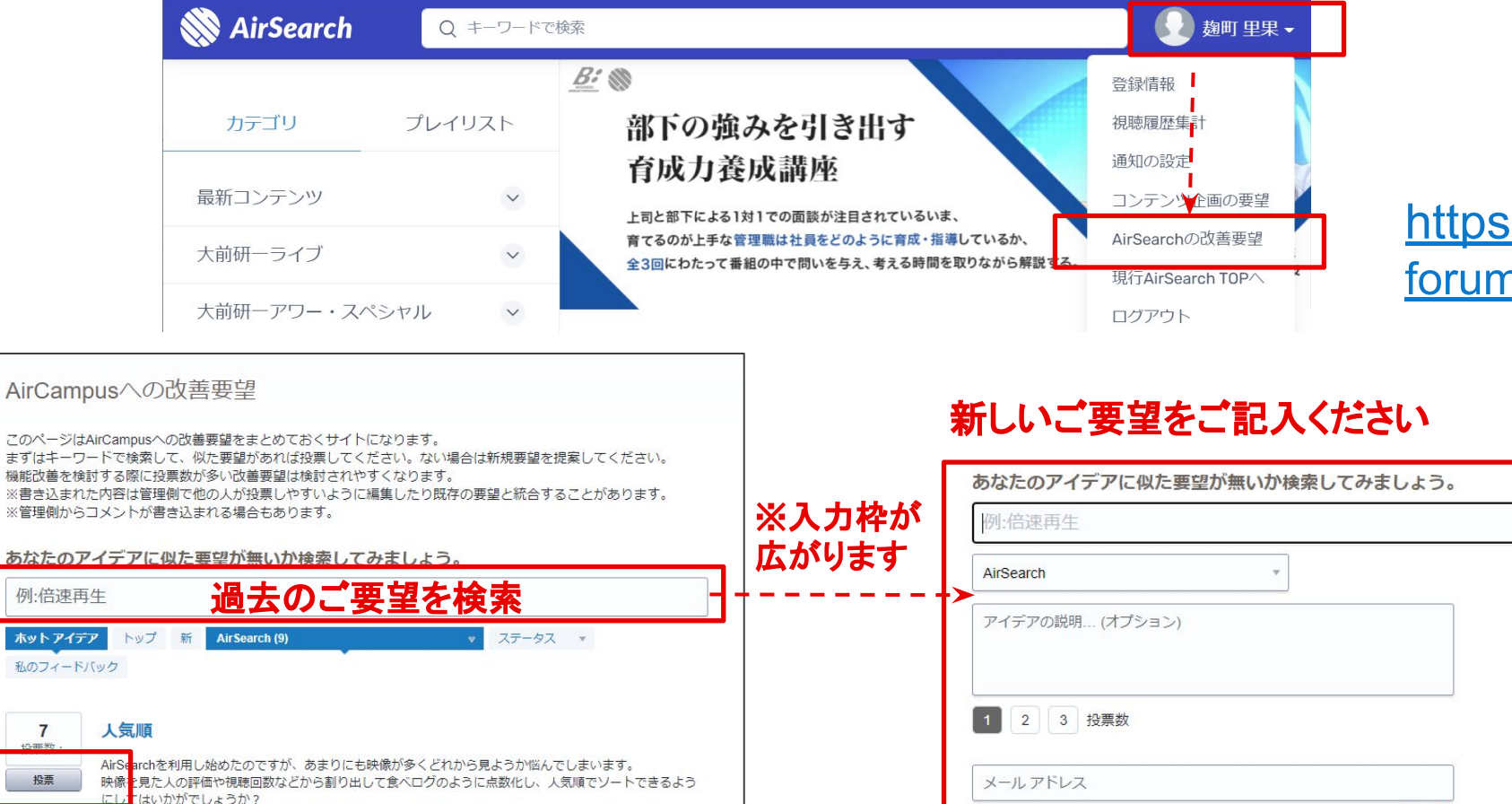

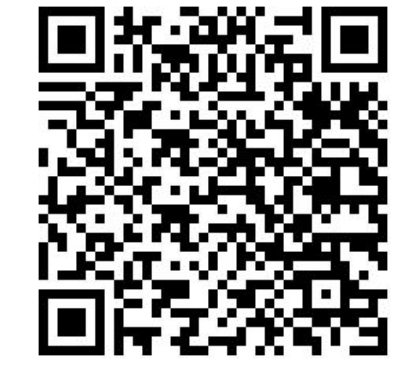

https://aircampus.uservoice.com/ forums/228960?category id=86106

| ださい。<br>5ります。  | ※入力枠が   | あなたのアイデアに似た要望が無いか検索してみましょう。<br>例:倍速再生 |  |  |  |  |  |  |
|----------------|---------|---------------------------------------|--|--|--|--|--|--|
|                | コ 広がります | AirSearch                             |  |  |  |  |  |  |
|                |         | アイデアの説明 (オプション)                       |  |  |  |  |  |  |
|                |         | 1 2 3 投票数                             |  |  |  |  |  |  |
| す。<br>- トできるよう |         | メールアドレス                               |  |  |  |  |  |  |
|                |         | でサインイン: 🗘 G<br>キャンセル アイデアを投稿          |  |  |  |  |  |  |

リカレント教育の先駆者として、 皆さまの「ブレークスルー」の一助となるべく改善を続けて参ります。

ぜひ今後のアップデートにご期待頂ければ幸いです。

引き続きご支援のほど、何卒よろしくお願いいたします。

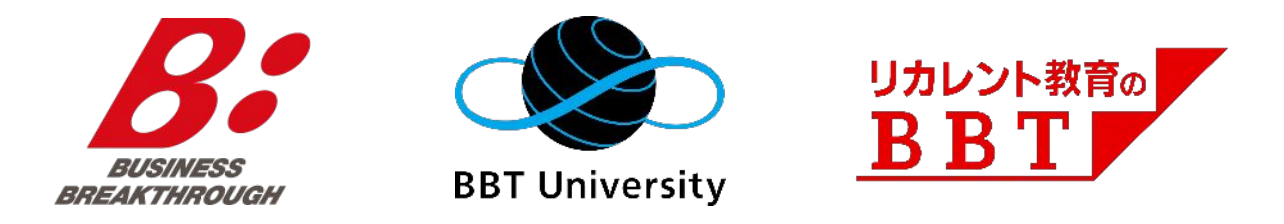